#### ●建設上手くんa ProⅡ Version:11.801

#### ●建設上手くんaクラウド ProⅡ・建設上手くんaクラウド SE ProⅡ Version:11.801

当プログラムは、マイクロソフト社のサポート対応終了に伴い、Windows XP・Vista・7 搭載機へのインストールは不可となっています。

◆ Atlas シリーズのバージョンアップに伴う対応を行いました。

◆ その他の改良、修正を行いました。

※詳細は、次ページからの"財務処理db(VERSION:11.801)の変更点"を参照してください。

# ● 注意 ● 他のICSシステムとマスターのやり取りを行われる場合は、他のICSシステム側も当改正対応プログラムのインストールを行い、バージョンを統一してください。

# 財務処理db(VERSION:11.801)の変更点

# 修正

## I. 導入・更新

#### 1) データ抽出

 「原票イメージを対象とする」にチェックを付けて仕訳データを抽出した際、抽出先マスターの原票 データの内容を管理する番号が重複してしまうケースがあり、その場合に原票ビューア等の業務で一 括検証を行うと、エラー内容に「× ファイルが改竄されています。」と表示されていたため、抽出 処理時に原票データの内容を管理する番号が重複しないように修正しました。
 ※「原票イメージを対象とする」機能は電帳法対応オプション契約時の機能です。

## Ⅱ.登録・入力

#### 1) 元帳検索

①元帳検索で資金繰り諸口枝番を選択画面に表示する際に、選択番号が表示されていなかったのを修正しました。

#### 2)新規会社登録·修正·削除

①作成済みマスターの"決算期間の変更"と"枝番・部門を「行わない」から「行う」に変更"するのを同時に行うと不正終了していたのを修正しました。

#### 3) 部門設定 (Pro II のみ)

 ①会社登録業務で、消費税区分集計「部門:行わない」にしている場合、「消費税区分を設定する」を 変更できていたため、変更できないように修正しました。

### **Ⅲ. 出力(DX、ProⅡのみ)**

#### 1) 試算表・分析表

①帳票の形式が"定型"の貸借対照表を出力した際に、検印欄が表示されない場合があったのを修正しました。

## Ⅳ. 工事台帳(建設上手くんのみ)

#### 1)工事別管理集計表出力

①工事別管理集計表タイプ B で出力した際に、共通費配賦の発生欄に出力される金額が正しくなかった のを修正しました。

特定の税率で入力されたデータのみが、配賦されたデータとして出力されていました。

|    |           | 材 | 料 | 費    | 労   | 務 | 費 | 外 | 注 | 費 | 現   | 場 | 経 | 費 | 共通費配賦    | 合 | 計        |
|----|-----------|---|---|------|-----|---|---|---|---|---|-----|---|---|---|----------|---|----------|
| 予  | 算         |   |   |      |     |   |   |   |   | 1 |     |   |   |   |          |   | 1.1      |
| 発  | 生.        |   |   | 110  |     |   |   |   |   |   |     |   |   |   | 1030000  |   | 1147010  |
| 累  | 計         |   |   | 110  |     |   |   |   |   |   |     |   |   |   | 1146900  |   | 1147010  |
| 構成 | <b></b> 比 |   |   |      |     |   |   |   |   |   |     |   |   |   | 99.9     |   |          |
| 残  | 高         |   |   | -110 | - 8 |   |   |   | - |   | - 2 |   |   |   | -1146900 |   | -1147010 |

#### 通常タイプの出力例(税込マスター、工事1、共通工事1を登録)

仕訳データ

| 日付  | 工事        | 借方       | 貸方 | 金額    | 税額  | 税区分   |
|-----|-----------|----------|----|-------|-----|-------|
| 4/1 | 00000001  | 材料仕入1(I) | 現金 | 110   | 10  | 内 10% |
| 4/1 | 999999999 | 雑費(I)    | 現金 | 1,100 | 100 | 内 10% |

工事別管理集計表タイプ B 出力データ

|    | 出力設定            | 本来の共通費配賦額 | 出力された共通費配賦額 |   |
|----|-----------------|-----------|-------------|---|
| 既定 | □期首残高に消費税を反映させる | 1,100     | 1,100       | 1 |
| 既定 | ☑期首残高に消費税を反映させる | 1,100     | (空白)        | 2 |
| 税抜 | □期首残高に消費税を反映させる | 1,000     | 1,000       | 3 |
| 税抜 | ☑期首残高に消費税を反映させる | 1,000     | (空白)        | 4 |

① 税率 10% で入力された金額(税込)を配賦。

2 本来は¥1,100 と出力されるはずが、空白で出力される。

③ 税率 10%で入力された金額(税抜)を配賦。

④ 本来は¥1,000 と出力されるはずが、空白で出力される。

仕訳データ

| 日付  | 工事        | 借方       | 貸方 | 金額     | 税額  | 税区分   |
|-----|-----------|----------|----|--------|-----|-------|
| 4/1 | 0000001   | 材料仕入1(I) | 現金 | 110    | 10  | 内 10% |
| 4/1 | 999999999 | 雑費(I)    | 現金 | 1,100  | 100 | 内 10% |
| 4/1 | 999999999 | 雑費(I)    | 現金 | 10,800 | 800 | 内 8%  |

工事別管理集計表タイプ B 出力データ

|    | 出力設定            | 本来の共通費配賦額 | 出力された共通費配賦額 |   |
|----|-----------------|-----------|-------------|---|
| 既定 | □期首残高に消費税を反映させる | 11,900    | 10,800      | 1 |
| 既定 | ☑期首残高に消費税を反映させる | 11,900    | 1,100       | 2 |
| 税抜 | □期首残高に消費税を反映させる | 11,000    | 10,000      | 3 |
| 税抜 | ☑期首残高に消費税を反映させる | 11,000    | 1,000       | 4 |

① 税率8%で入力された金額(税込)のみ配賦されている。

2 税率10%で入力された金額(税込)のみ配賦されている。

③ 税率8%で入力された金額(税抜)のみ配賦されている。

④ 税率10%で入力された金額(税抜)のみ配賦されている。

仕訳データ

| 日付  | 工事        | 借方       | 貸方 | 金額      | 税額    | 税区分   |
|-----|-----------|----------|----|---------|-------|-------|
| 4/1 | 0000001   | 材料仕入1(I) | 現金 | 110     | 10    | 内 10% |
| 4/1 | 999999999 | 雑費(I)    | 現金 | 1,100   | 100   | 内 10% |
| 4/1 | 999999999 | 雑費(I)    | 現金 | 10,800  | 800   | 内 8%  |
| 4/1 | 999999999 | 雑費(I)    | 現金 | 105,000 | 5,000 | 内 5%  |

工事別管理集計表タイプ B 出力データ

|    | 出力設定            | 本来の共通費配賦額 | 出力された共通費配賦額 |   |
|----|-----------------|-----------|-------------|---|
| 既定 | □期首残高に消費税を反映させる | 116,900   | 105,000     | 1 |
| 既定 | ☑期首残高に消費税を反映させる | 116,900   | 10,800      | 2 |
| 税抜 | □期首残高に消費税を反映させる | 111,000   | 100,000     | 3 |
| 税抜 | ☑期首残高に消費税を反映させる | 111,000   | 10,000      | 4 |

① 税率 5%で入力された金額(税込)のみ配賦されている。

2 税率8%で入力された金額(税込)のみ配賦されている。

③ 税率 5%で入力された金額(税抜)のみ配賦されている。

④ 税率8%で入力された金額(税抜)のみ配賦されている。

仕訳データ

| 日付  | 工事        | 借方       | 貸方 | 金額        | 税額     | 税区分   |
|-----|-----------|----------|----|-----------|--------|-------|
| 4/1 | 00000001  | 材料仕入1(I) | 現金 | 110       | 10     | 内 10% |
| 4/1 | 999999999 | 雑費(I)    | 現金 | 1,100     | 100    | 内 10% |
| 4/1 | 999999999 | 雑費(I)    | 現金 | 10,800    | 800    | 内 8%  |
| 4/1 | 999999999 | 雑費(I)    | 現金 | 105,000   | 5,000  | 内 5%  |
| 4/1 | 999999999 | 雑費(I)    | 現金 | 1,030,000 | 30,000 | 内 3%  |

工事別管理集計表タイプ B 出力データ

|    | 出力設定            | 本来の共通費配賦額 | 出力された共通費配賦額 |   |
|----|-----------------|-----------|-------------|---|
| 既定 | □期首残高に消費税を反映させる | 1,146,900 | 105,000     | 1 |
| 既定 | ☑期首残高に消費税を反映させる | 1,146,900 | 1,030,000   | 2 |
| 税抜 | □期首残高に消費税を反映させる | 1,111,000 | 100,000     | 3 |
| 税抜 | ☑期首残高に消費税を反映させる | 1,111,000 | 1,000,000   | 4 |

1 税率 5%で入力された金額(税込)のみ配賦されている。

2 税率3%で入力された金額(税込)のみ配賦されている。

③ 税率 5%で入力された金額(税抜)のみ配賦されている。

④ 税率3%で入力された金額(税抜)のみ配賦されている。

※既定で出力する場合は「期首残高に消費税を反映させる」のチェックは選択できないのですが、出 カした時点で隠れているチェックの ON/OFF 状態を取得して出力していました。

未成工事支出金原則(課税対象)タイプでも同様の現象が発生し、未成工事支出金特例(課税対象 外)タイプも仕訳入力時に「完成時振替」を用いて入力した場合に同じ現象が発生していました。 工事別管理集計表タイプ B、共通費配賦の発生の金額のみ不正な金額になっていました。 他の帳票や累計は問題ありません。

## V. その他

#### 1) クラウド共有に関する対応(共有オプション契約のみ)

①クラウド共有オプションの契約はしており、顧問先(上手くんa)にてプログラムがインストールされていない場合、会計事務所側で「共有オプション【マスター紐づけ】」において、共有マスターの登録が行えなかったのを登録が行えるようにしました。

②会計事務所、顧問先(上手くんa)の双方が SQL2012 でクラウド共有していて、その後会計事務所 側がリプレース(SQL2019)を行った場合、顧問先(上手くんa)側で SQL2012→SQL2019 ヘバ ージョンアップができない状態になっていたのを修正しました。

以上